To get updated EP Evaluator (v12)

Click Windows button in bottom left of screen

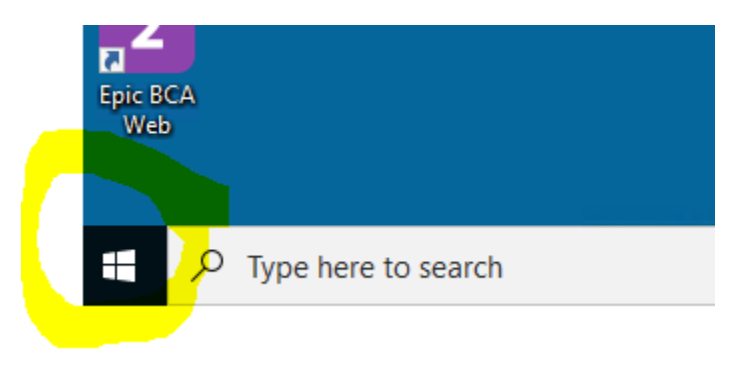

Type "Software Center" then click on it to open

In the Software Center search bar, type "EP", then click on "EP Evaluator"

| All<br>Filter:     | Required F | eatured                       | Sort by:                                            | Most recent 🔹                                 |                                 |                                             |                                    |                                                   | ep | ×<br>≔ ⊞ ⊞ |
|--------------------|------------|-------------------------------|-----------------------------------------------------|-----------------------------------------------|---------------------------------|---------------------------------------------|------------------------------------|---------------------------------------------------|----|------------|
| PHILI              | PIRONICS   | Epic                          | 1                                                   | Epic                                          | Epic                            |                                             |                                    | Ó                                                 |    |            |
| Sleepw<br>4.0.2.0. | are G3     | Epic Remote Client<br>Kuiper. | Power BI Desktop<br>Online<br>Microsoft Corporation | Epic Workflow<br>Conductor Client<br>May 2022 | Epic Monitor Client<br>May 2022 | Microsoft Report<br>Builder<br>15.0.19611.0 | Epic Analyst -<br>Delay System Res | EP Evaluator<br>Data Innovations, LLC<br>12.3.0.2 |    |            |

Click the "Install" Button

Let run (takes about a min)

You should now have EP Evaluator on your Desktop. Note it is a different icon than previous version

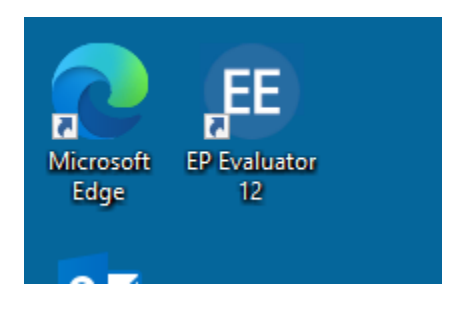